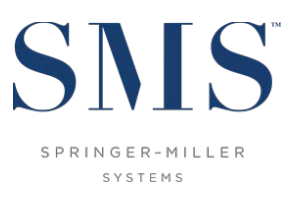

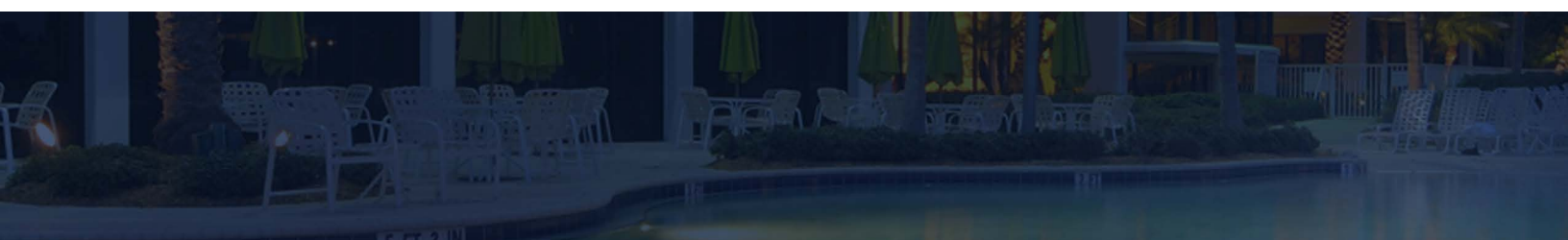

# **Application Update Instructions**

<sup>SMS</sup> | Host v.22x – 2023r1

Instructions for updating from <sup>SMS</sup> | Host v.22x to <sup>SMS</sup> | Host 2023r1

SMS Document # 1021450, Rev. 1.2

© 2024, Gary Jonas Computing Ltd. All Rights Reserved.

# Contents

| Introduction                                                                                               | .1  |
|----------------------------------------------------------------------------------------------------|-----|
| Before Updating                                                                                            | .1  |
| Schedule Your Update with SMS                                                                              | . 1 |
| Create a 2023r1 Demo System                                                                                | . 1 |
| Important Note for Thin Client / RDS / Terminal Services Customers on versions prior to 22.810217 (2022r1) | . 1 |
| Patch Update Process                                                                                       | .2  |
| Download Patch Executable and Preparatory Files                                                            | . 2 |
| Make a Verified Backup of <sup>sms</sup>  Host                                                             | . 3 |
| Obtain Exclusive Use of <sup>SMS</sup>   Host, <sup>SMS</sup>   POS & <sup>SMS</sup>   Diplomat            | . 3 |
| Run the Patch Update                                                                                       | . 3 |
| For Properties Updating to 2023r1 from a 22x version prior to 22.810217 (2022r1) ONLY                      | .5  |
| Register <sup>SMS</sup>   Host on all Servers and Workstations                                             | . 5 |
| Specify Client-Side Deployment Folder                                                                      | . 6 |
| Verify Update Complete                                                                                     | . 7 |
| Re-start Interfaces                                                                                        | . 7 |
| RDS / Terminal Services / Citrix / Thin Client Customers Only                                              | . 7 |
| Contact Support                                                                                            | . 7 |

#### Trademark Information

Microsoft and Windows are registered trademarks or trademarks of Microsoft Corporation in the United States and/or other countries.

# Introduction

This document is intended for Springer-Miller Systems (SMS) customers and staff when updating from <sup>SMS</sup> | Host v22.000211, v22.100510, v22.100525, v22.500422, v22.601106, v22.700619, v22.710325 (2021r1), v22.810217 (2022r1) and v22.811207 (2022r2) to <sup>SMS</sup> | Host 2023r1.

**IMPORTANT**: There are major important changes to the <sup>SMS</sup> | Host deployment and registration process introduced in 2022r1 (v22.810217). If you are updating from a version of 22x prior to 22.810217 (2022r1), please read this document in its entirety to understand what actions you are required to perform to successfully complete your update to 2023r1.

**IMPORTANT**: If you are currently updating from a version of <sup>SMS</sup> | Host <u>prior</u> to v22.000211, please refer to the document <sup>SMS</sup> | Host 2023r1 Software Update Instructions to update from your version directly to 2023r1.

Please note that the underlying version number associated with the <sup>SMS</sup> |Host 2023r1 release is 22.820417.

# **Before Updating**

You must complete each of these tasks before the update can begin.

#### **Schedule Your Update with SMS**

Please send an email to <u>upgrades@springermiller.com</u> to begin the update scheduling process. You will be contacted by a SMS coordinator who will ask you to complete an *Upgrade Request Form* to identify hardware specifications and currently installed SMS software.

#### Create a 2023r1 Demo System

Create and update a training/demo system based on your current live system configuration. Use this system to carry out a thorough review of <sup>SMS</sup> | Host 2023r1 and to train your staff if necessary. See the steps outlined in SMS doc #1021180, <u>Create a Host and POS Demo System for 2022r1 and later</u>. Please contact Springer-Miller Systems Support if you require any assistance creating a new demo system.

# Important Note for Thin Client / RDS / Terminal Services Customers on versions prior to 22.810217 (2022r1)

If you are using thin client deployment for <sup>SMS</sup> | Host at your property, you will need an updated publishing routine file to be installed in your live system before you attempt to publish the new demo. You may either download the required file from the SMS Customer Community, or request assistance from Support to coordinate distributing and installing the file in your live <sup>SMS</sup> | Host system.

Note: This step is NOT required for systems already on 2022r1 (22.810217) or later.

#### To download and install the publishing file from the Community

1) Logon to the SMS Customer Community and click on the **Resources** tab:

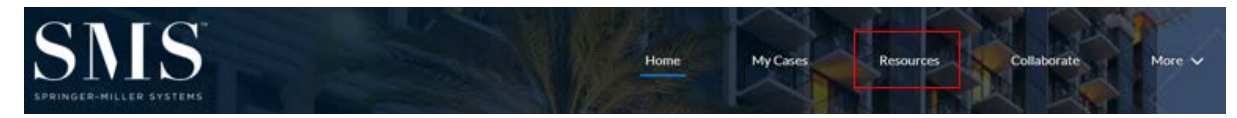

2) On the Resources page, scroll to the *Libraries* section at the bottom of the page and select the **SMS|Host 2022r2 Software Packages** library:

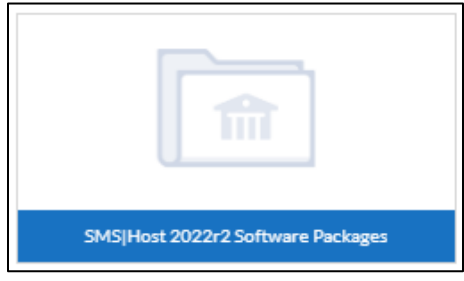

- 3) Open the SMS | Host 2022r2 Software Packages library to view the list of available files.
- 4) Locate and click on the file **TS Publishing Tool.zip** from the list of available files, as shown:

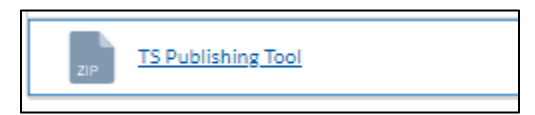

5) Copy the **TS Publishing Tool.zip** file to your **\hostplus\fxp32** folder and extract the contents of the zip file directly into **\hostplus\fxp32**.

This operation will not require exclusive use. The file that will be updated is **termtool.fxp**.

6) Once **termtool.fxp** has been installed in **\hostplus\fxp32**, you can launch the publishing routine and publish your newly updated 2023r1 demo system.

## **Patch Update Process**

#### **Download Patch Executable and Preparatory Files**

Before running the 2023r1 update, you must download the 2023r1 update patch and prep from the <u>Springer-Miller</u> Systems Customer Community.

If you do not have a username and password for the SMS Customer Community, contact <u>SMS Support</u> for assistance.

- 1. Verify that there are no files in your **\hostplus\tempdist** or **\hostdemo\tempdist** folders. If there are, move them to a different location.
- 2. Logon to the SMS Customer Community and click on the Resources tab:

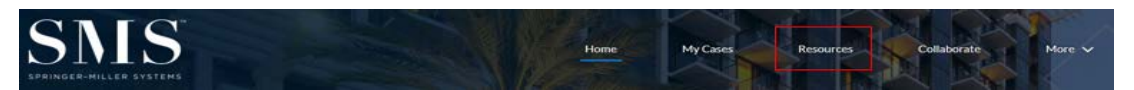

3. On the **Resources** page, scroll to the *Libraries* section and select the <sup>SMS</sup> | Host 2023r1 Software Packages library:

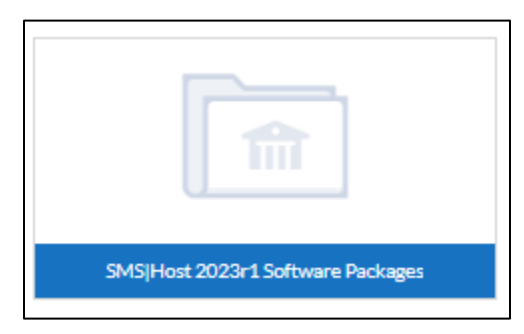

4. Open the SMS | Host 2023r1 Software Packages library to view the list of available files.

- 5. There are two files that must be downloaded for this update: the patch file **22820417.exe** and the preparatory file **prep0417.exe**.
- 6. Download the **22820417.exe** file to your **\hostplus\tempdist** (or **\hostdemo\tempdist**) directory. If there is no **tempdist** directory under **\hostplus** (or **\hostdemo**), create one.

Do NOT attempt to run the executable file.

- 7. Download the prep0417.exe file to your \hostdemo\fxp32 or \hostplus\fxp32 directory.
- 8. Extract the contents of **prep0417.exe** into the **\fxp32** folder by double-clicking on the file and answering **A** to the prompt to replace existing files, as shown:

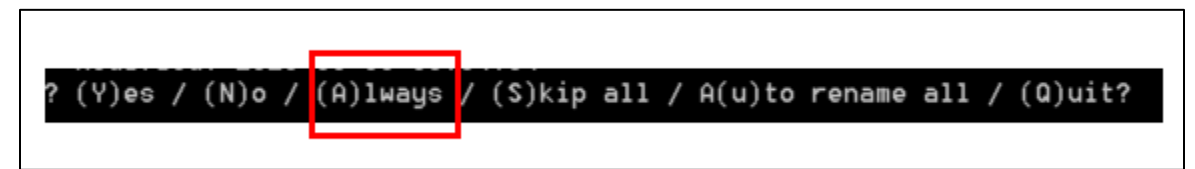

#### Make a Verified Backup of SMS |Host

If you are going to run the patch update in your live system, you MUST make a verified backup of your <sup>SMS</sup> |Host system before you launch the update. Failure to make a verified backup may result in unnecessary downtime due to damaged data that, in some cases, is irreparable.

#### Obtain Exclusive Use of SMS | Host, SMS | POS & SMS | Diplomat

Ensure all users are completely logged out of the <sup>SMS</sup> | Host and <sup>SMS</sup> | POS systems before starting the update.

Completely shut down all serial and XML interfaces and power off the <sup>SMS</sup> | Diplomat server. As the update requires exclusive use of all files, putting interfaces to sleep is not sufficient – they must be shut down. The <sup>SMS</sup> | Diplomat server(s) should be powered off to prevent <sup>SMS</sup> | Commander attempting to restart <sup>SMS</sup> | Diplomat during the update.

See the Exclusive Use Manager topic on the <sup>SMS</sup> Host help site and contact the <u>SMS Customer Support Center</u> for assistance if you have any problems obtaining exclusive use of the system.

<u>Note</u>: For demo system updates, exclusive use of the demo system is still required. As there are no serial or XML interfaces active in the demo system, putting interfaces to sleep and stopping <sup>SMS</sup>|Diplomat is not required.

#### **Run the Patch Update**

<u>Note</u>: If you do not feel comfortable performing the update, or encounter problems at any point in the following process, please STOP and contact the <u>SMS Customer Support Center</u>. Do NOT attempt to work through problems by yourself.

You must run the patch update from the same drive letter that your workstations use to map to <sup>SMS</sup> | Host.

For example, if your <sup>SMS</sup> | Host system is physically located on your server's **C:\smshost\hostplus** directory and your workstations map to this directory as **H:\hostplus**, you should run the patch update from **H:\hostplus** (on either the <sup>SMS</sup> | Host server itself or a workstation).

- From the <mapped drive>:\hostplus\fxp32 (or hostdemo\fxp32) directory, either double-click on the file FIXINS.EXE or from a command line prompt, move to the fxp32 directory and type: FIXINS
- 2. The following prompt will display: Have you made a verified backup of HOST? (Y/N).
- **NOTE:** This is a REMINDER only and does not perform any verification.
- 3. You will be prompted to enter a Key Code.
- 4. Contact your <u>SMS Customer Support Center</u> for a Key Code to initiate the update.

5. Enter the Key Code you receive.

Your update keycode will comprise 8 to 10 random digits. You will notice that the version number you are updating to will display on the update keycode screen, as shown:

| System Update Utility - Fixins                                                                             |
|----------------------------------------------------------------------------------------------------|
|                                                                                                    |
| You must contact Springer-Miller Systems Support at 702-560-6900 in order to enter your update code below. |
| Code:<br>Patch: 22820417                                                                                   |
| (You may press <escape> to abort)</escape>                                                                 |
| Have you made a verified backup of HOST? (Y/N) Y                                                           |

Ensure that the patch version number is correct. If the version number is incorrect, verify that **\tempdist** contains the correct patch file (**22820417.exe**) and that it is the only file in that directory.

**Note:** The following warning message will display if the contents of the prep file were not successfully extracted prior to running **Fixins**:

| System Update Utility - Fixins                                                                                                    |  |
|----------------------------------------------------------------------------------------------------|--|
| Prep file must be unzipped into d:\hostplus\fxp82\f<br>Please do so and then re-run fixins.<br>Expected prep version 1.1. Version 1.0 in place. |  |
|                                                                                                    |  |

If you receive this warning message, escape out of this window and re-extract the contents of the prep file into the **\fxp32** folder following the directions above. Then go back to step #1 and re-launch *Fixins*.

- 6. The update will move ahead with installing new files, enabling any relevant settings and making updates to database structures and indexes as necessary.
- 7. The update will display an Update Process Complete prompt when the process is complete and requires you to press **Y** to confirm. If you do not receive an update complete notice, or if the update produces an error at any stage of the process, contact Springer-Miller Systems immediately.

# For Properties Updating to 2023r1 from a 22x version <u>prior</u> to 22.810217 (2022r1) ONLY

This section applies to properties that are updating to 2023r1 from the following versions of <sup>SMS</sup> | Host: v22.000211, 22.100510, 22.100525, 22.500422, v22.601106, v22.700619 and v22.710325 (2021r1).

If you are updating to 2023r1 from v22.810217 (2022r1) or v22.811207 (2022r2) of <sup>SMS</sup> | Host, the following steps were already implemented as part of your update to those versions and do not need to be repeated.

#### **Register SMS** Host on all Servers and Workstations

Prior to launching <sup>SMS</sup> | Host 2023r1 for the first time, a user with local admin rights must launch the *SetupHost* installer on every workstation and server that will be used to access the application, in order to correctly setup each machine for running the <sup>SMS</sup> | Host application.

SMS strongly recommends the *SetupHost* installer be installed on all machines during 2023r1 demo testing, to ensure all users are able to successfully logon to the demo. Running *SetupHost* during the demo testing phase, avoids the need to run it following the update of the live system to 2023r1.

**Pre-Requisite:** The Microsoft<sup>®</sup> .Net Framework v4.8 Runtime must be installed before attempting to run *SetupHost* on each machine. The .Net Framework v4.8 Runtime is available for download directly from Microsoft<sup>®</sup>: <u>https://dotnet.microsoft.com/download/dotnet-framework/net48</u>

1. User with admin rights, accesses each machine and launches **setuphost.exe** from **\hostplus\install** (or **\hostdemo\install**). The following screen will display:

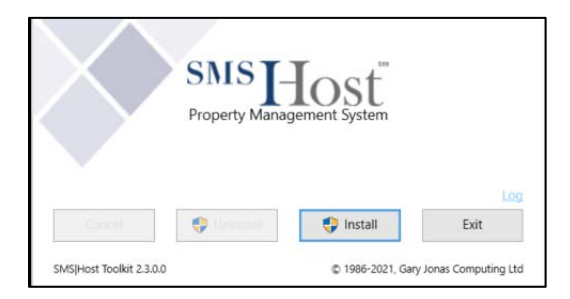

- 2. Press Install to run
- 3. The installer will register the appropriate components and copy in required system files.
- 4. When complete, the installer will display a "Completed successfully!" message, as shown:

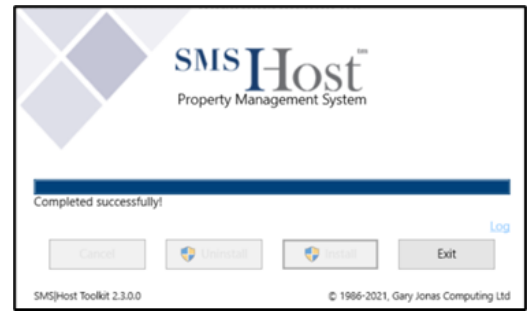

5. If *SetupHost* has already been run on a specific machine and the admin user inadvertently runs it again, the *Install* button will be greyed out, preventing the installer from being re-run:

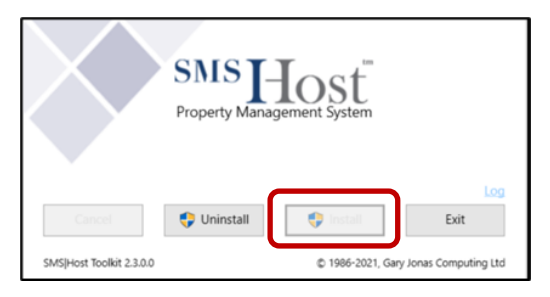

### **Specify Client-Side Deployment Folder**

The update to 2023r1 will enforce client-side installation, also known as "local deploy", for all non-Thin Client deployed <sup>SMS</sup> | Host sytems. Client-side installation copies selected files from the **\hostplus\fxp32** and **\pos\fxp32** folders to a local folder on each machine where <sup>SMS</sup> | Host is launched.

The default location for client-side files to copy to depends on whether you already had local deploy enabled in <sup>SMS</sup>|Host prior to your update:

- If you already have local deploy enabled, files will continue to be deployed to \sms\lc\_host and \lc\_pos following your update to 2023r1.
- If you did not have local deploy enabled previously, files will be copied to \psms\localdeploy\lc\_host and lc\_pos following your update to 2023r1.

Following initial launch of <sup>SMS</sup> | Host 2022r1 and higher, properties have the option of selecting an alternative client-side installation location on each machine: %programdata% or %appdata%

A user with local admin rights to the fileserver should launch <sup>SMS</sup>|Host immediately after the update and after running the *SetupHost* installer, in order to copy client-side files to the relevant client-side deploy folder on that machine.

That user should then launch the client-side configuration screen in <sup>SMS</sup> | Host (menu path **F, L, E, 7**) and select the desired location for the client-side deploy folder on each workstation and server that will access <sup>SMS</sup> | Host from a mapped drive:

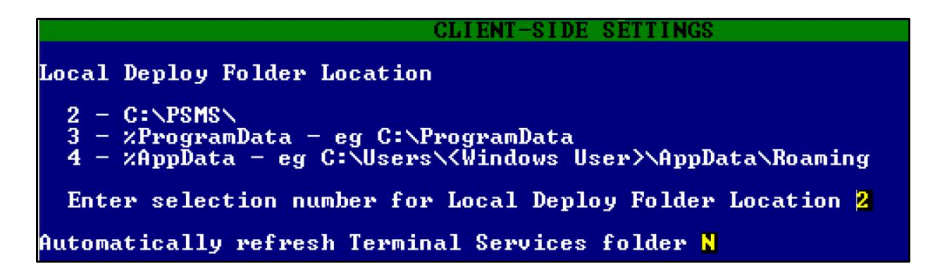

Once a folder location has been selected, exit out of <sup>SMS</sup>|Host and allow all other users to logon to <sup>SMS</sup>|Host. Remember to run *SetupHost* as an admin on all machines prior to letting users logon to <sup>SMS</sup>|Host 2023r1 for the first time.

Refer to the *Most Deployment Guide* (SMS doc# 1021090) for details on client-side deployment and configuration.

#### Verify Update Complete

On first launch of <sup>SMS</sup> | Host, following the update, the title screen of both <sup>SMS</sup> | Host and <sup>SMS</sup> | POS (if applicable) should display the new release number "2023r1" and build number "Build XXXX":

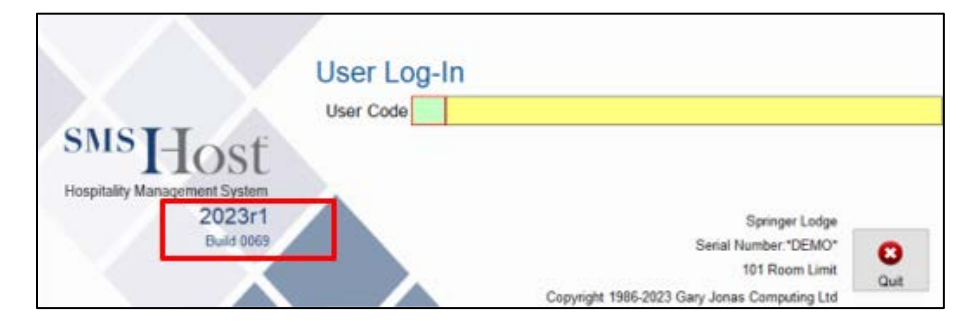

If **2023r1** and the Build number are not displayed on the logon screen, the update was not successful. In this case, please contact <u>Springer-Miller Systems Customer Support</u> immediately.

#### **Re-start Interfaces**

Remember to re-launch all serial interfaces from the relevant desktop icons and to re-start <sup>SMS</sup>|Diplomat.

## **RDS / Terminal Services / Citrix / Thin Client Customers Only**

This step is REQUIRED for customers with an RDS, Citrix<sup>®</sup> or Microsoft<sup>®</sup> Terminal Services implementation of a "thin client" architecture.

After completing the <sup>SMS</sup>|Host update, and before allowing users to enter the updated system, local copies of the necessary <sup>SMS</sup>|Host and <sup>SMS</sup>|POS program files must be deployed to each server that is configured for RDS, Citrix or Terminal Services.

Refer to the document <u>Publishing and Maintaining <sup>SMS</sup> | Host on an RDS, Citrix or Terminal Server</u> for instructions about how to perform these tasks.

#### **Contact Support**

Please contact <u>Springer-Miller Systems Customer Support</u> to inform them of your successful update.